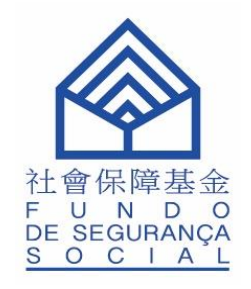

# 非強制性中央公積金制度 央積金僱主帳戶查詢使用指引

### 非強制性中央公積金制度 - 央積金僱主帳戶查詢

透過以下任一渠道登入

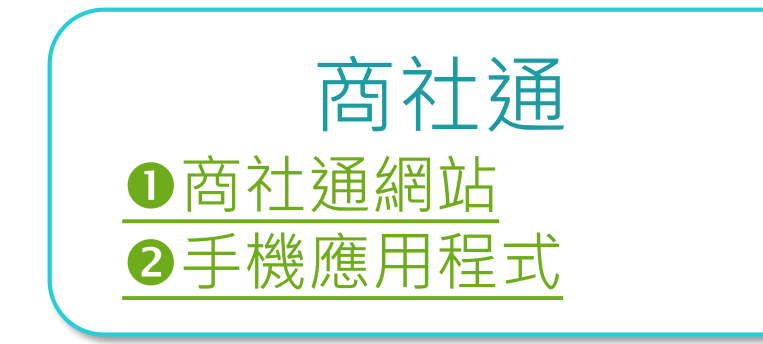

或

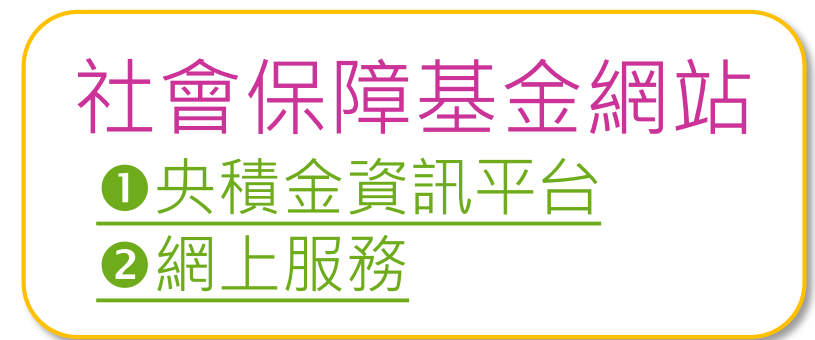

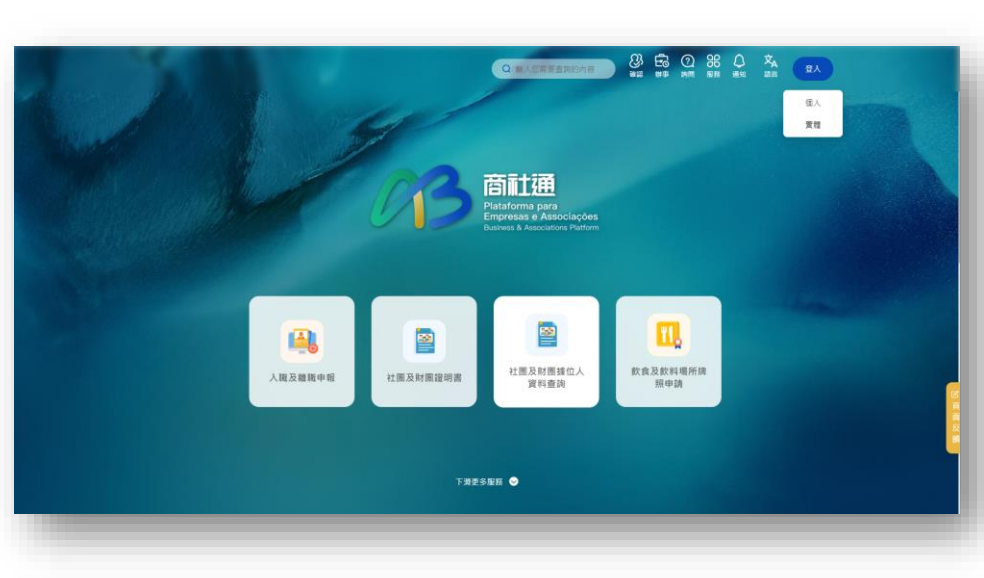

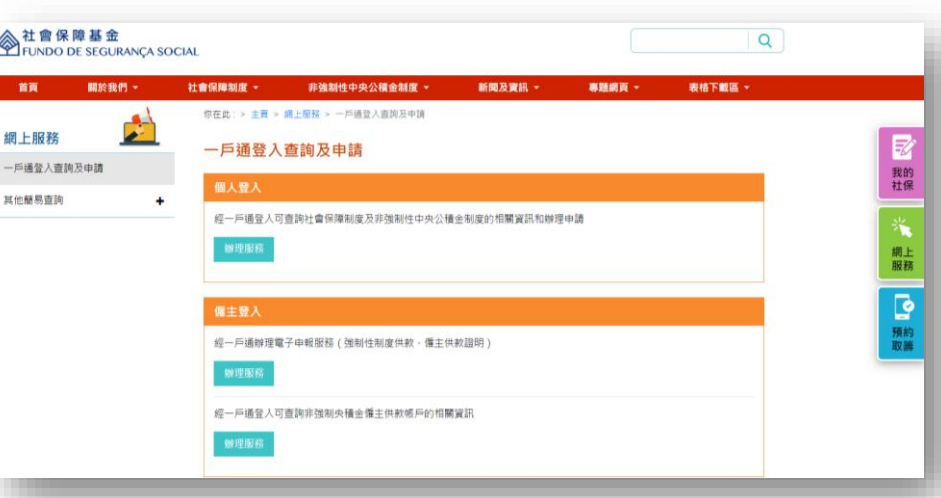

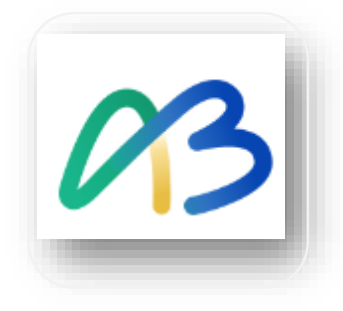

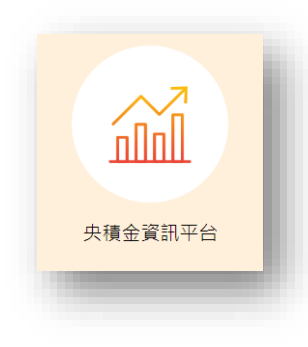

## 央積金僱主帳戶查詢 – 資訊內容

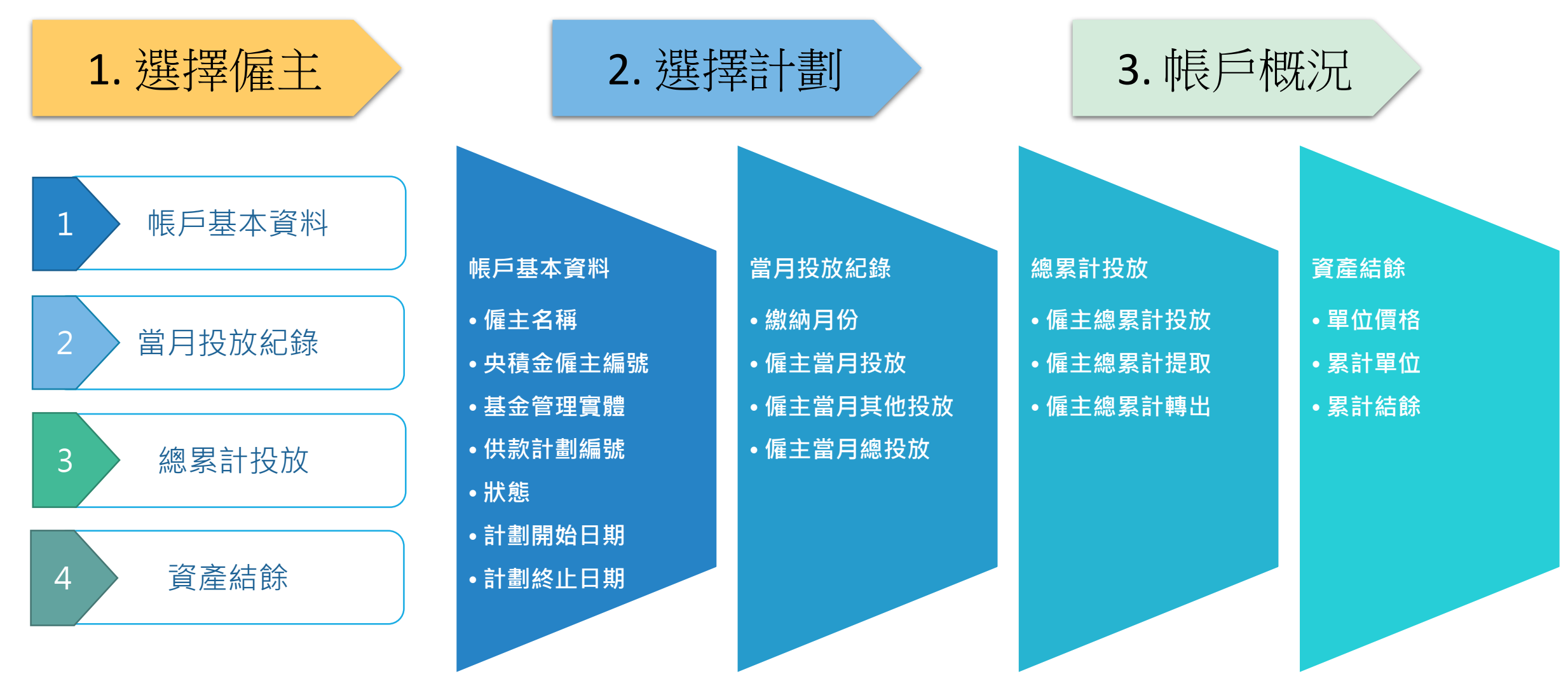

## 央積金僱主帳戶查詢 – 設定權限

### 注意:如未設定權限將無法使用服務,實體帳戶管理員可登入<u>https://entity-account.gov.mo/</u>為工作人員設定權限。

| B                               | <b>商計通</b><br>Plataforma para Empresas e Assoc<br>Business & Associations Platform | liações Q 輸入您需要查詢的內容                                                                                                    | <b>23</b><br>確認 | 記録 | <b>?</b><br>詢問 | 服務 | ▲<br>通知 | 文 | 盛人 |
|---------------------------------|------------------------------------------------------------------------------------|----------------------------------------------------------------------------------------------------|-----------------|----|----------------|----|---------|---|----|
|                                 | 央積金僱主帳戶查詢                                                                          |                                                                                                    |                 |    |                |    |         |   |    |
|                                 | <b>步驟</b><br>③ 選擇備主<br>一<br>選擇計劃<br>一<br>③ 帳戶概況                                    | 選擇權主           ·         溫馨提示           ·         溫馨提示           ·         周下沒有使用本功能的權限,如需使用央積金權主<br>帳戶查詢服務,請先由閣下所屬實體管理員配置權<br>限。           ·         前往設置 |                 |    |                |    |         |   |    |
| 非強制性中央公積金制度資訊平台                 |                                                                                    |                                                                                                    |                 |    |                |    |         |   |    |
| 非強制性<br>央積金僱3<br><sup>帳戶段</sup> | :中央公積金制度<br>E服務<br><sup>置</sup>                                                    | <b>帳戶設置</b><br>請到"實體使用者帳戶一工作人員登入號"網站設置權限。                                                                                                    |                 |    |                |    |         |   |    |

#### 🔗 非強制性中央公積金制度資訊平台

閣下沒有使用本功能的權限,如需使用央積金僱主帳戶查詢服務,請先由閣下所屬實體管理員配置權限。

• 商社通網站登入的情況:

屬實體帳戶的管理員,可點擊"前往設置", 非管理員則需由所屬實體管理員配置權限。

社會保障基金網站登入的情況:
 屬實體帳戶的管理員,可點擊"實體使用者帳
 戶-工作人員登入號網站"設置權限,非管理員
 則需由所屬實體管理員配置權限。

### 央積金僱主帳戶查詢 – 權限設置流程

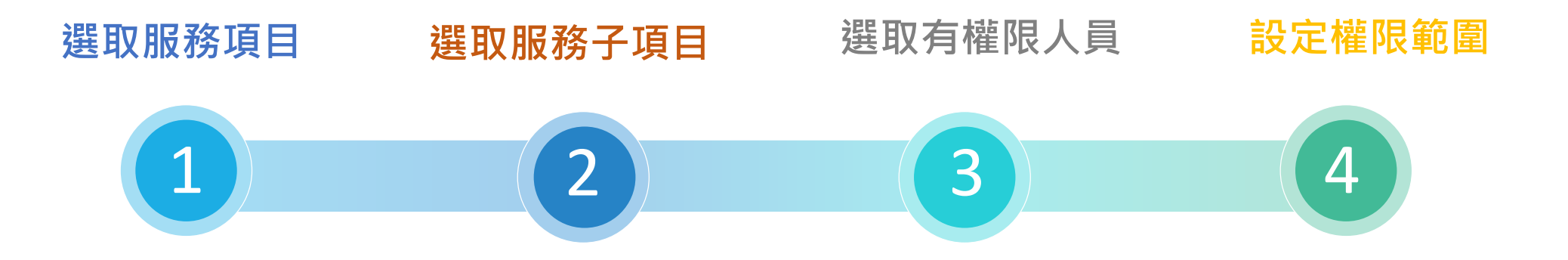

| 在政府服務列表選取: | 於服務清單中選取: | 工作人員登入號列表                    | 輸入央積金僱主編號                         |
|------------|-----------|------------------------------|-----------------------------------|
| 央積金僱主帳戶查詢  | 查詢        | 新增或移除有權限使<br>用查詢功能的工作人<br>員。 | 輸入央積金僱主編號,<br>以設定所選取人員的<br>可查詢範圍。 |

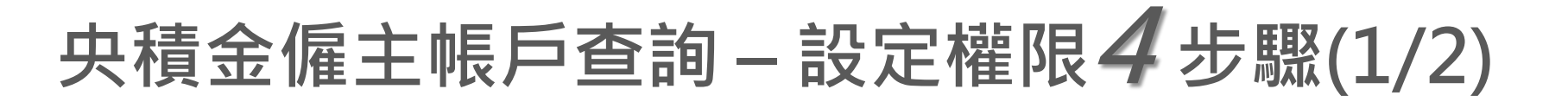

#### 1. 政府服務列表>央積金僱主帳戶查詢

| 83 | 商社通<br>Plataforma para Empresas e Associaçõe<br>Business & Associations Platform | 18                            | ₩ 政府服務列表 8 工作人      | 員列表 🏥 實體資料 🕱 🌒         |
|----|----------------------------------------------------------------------------------|-------------------------------|---------------------|------------------------|
|    | <sup>首頁 &gt; 工作組</sup><br>指派工作人員處理政府                                             | 服務                            | 0                   |                        |
|    | <b>服務</b><br>授尋                                                                  | (清空) 搜尋                       |                     |                        |
|    | 1 澳門公共服務商社通                                                                      | 商社通 (待删除)                     |                     | 【我的車輛服務                |
|    |                                                                                  |                               |                     | 行政公職局                  |
|    |                                                                                  |                               |                     | bankMortgage           |
|    |                                                                                  |                               |                     | 法務局                    |
|    |                                                                                  |                               |                     | 商社通-人類申報               |
|    |                                                                                  |                               |                     | 朝政局                    |
|    |                                                                                  |                               |                     | 測試服務02                 |
|    |                                                                                  |                               |                     | 制政策                    |
|    |                                                                                  |                               |                     | 澳門旅遊吉祥物要要知識產權 ■ 確果に可以必 |
|    |                                                                                  |                               |                     | 使用計算用計算                |
|    |                                                                                  |                               |                     |                        |
|    |                                                                                  | · 林山道、南海边村住村居均<br>- 外地道具牌用资服务 | 火積壶備王戰戶童調<br>社會保障基金 | $\mathcal{L}$          |
|    |                                                                                  | 社會保障草金                        |                     |                        |

### 2. 政府服務列表>查詢

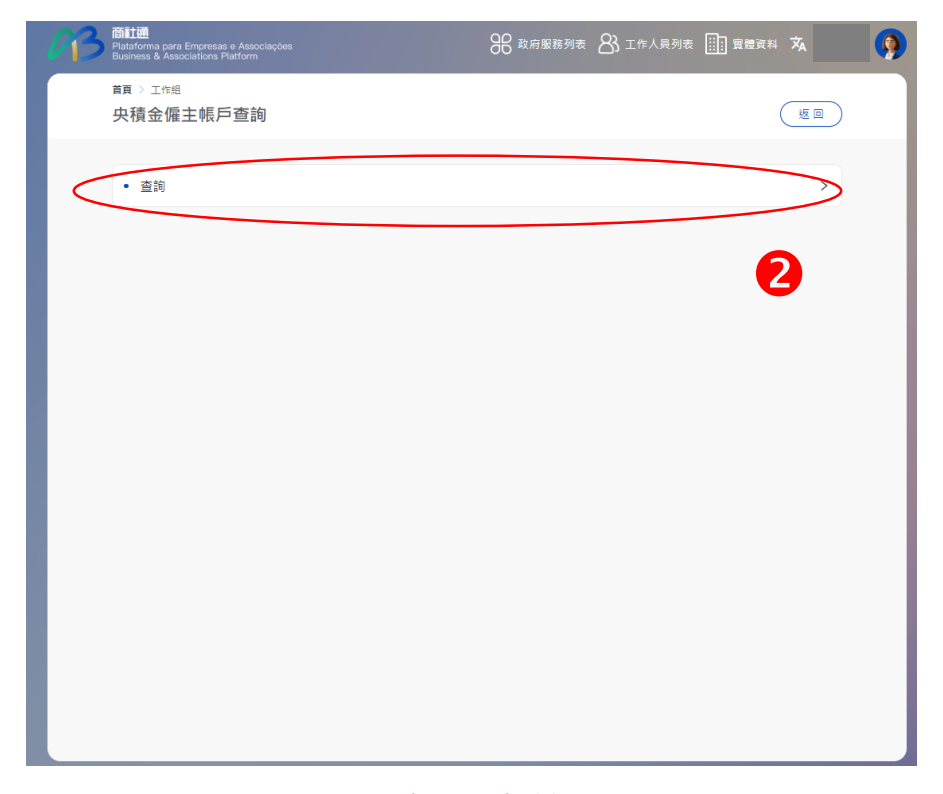

點擊"查詢"

#### 輸入服務名稱,更快捷地找到所需服務

央積金僱主帳戶查詢 – 設定權限4步驟(2/2)

### 3.央積金僱主帳戶查詢>工作人員登入號列表

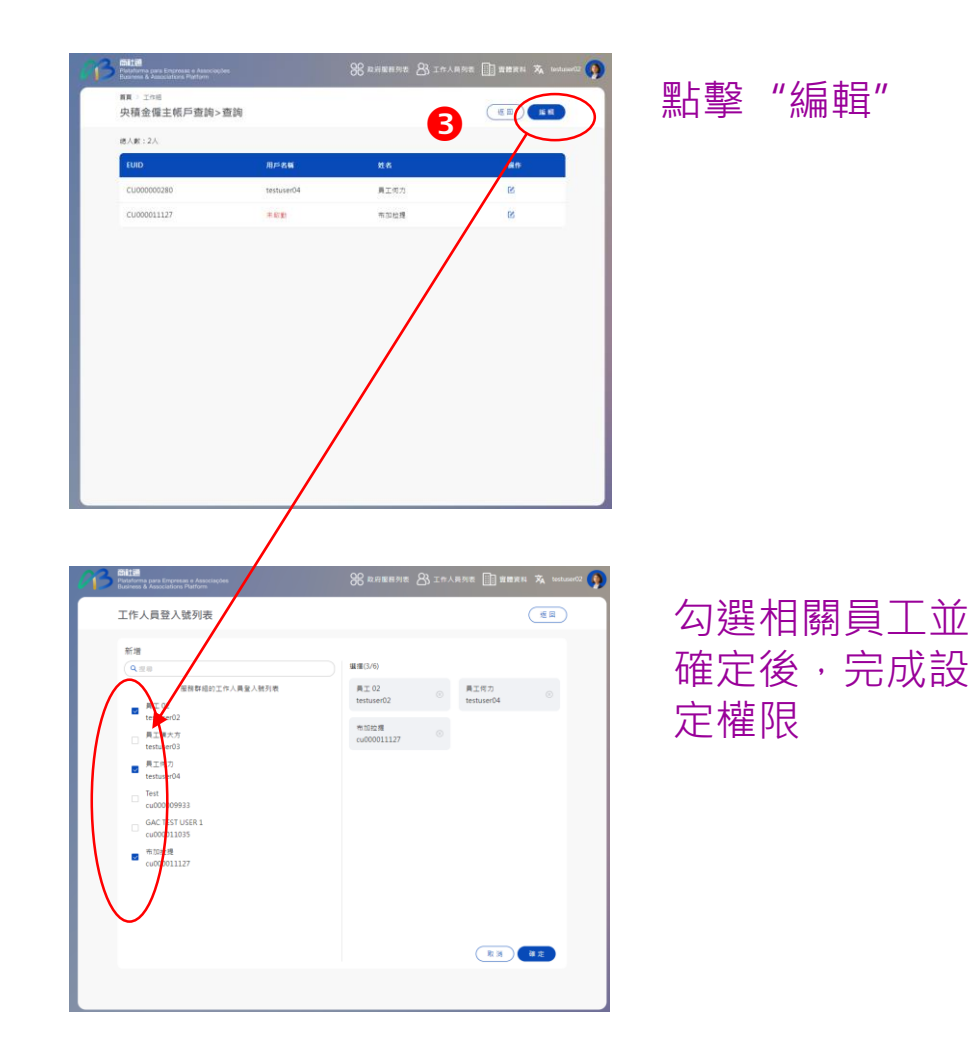

### 4. 工作人員>操作 ☑ >新增

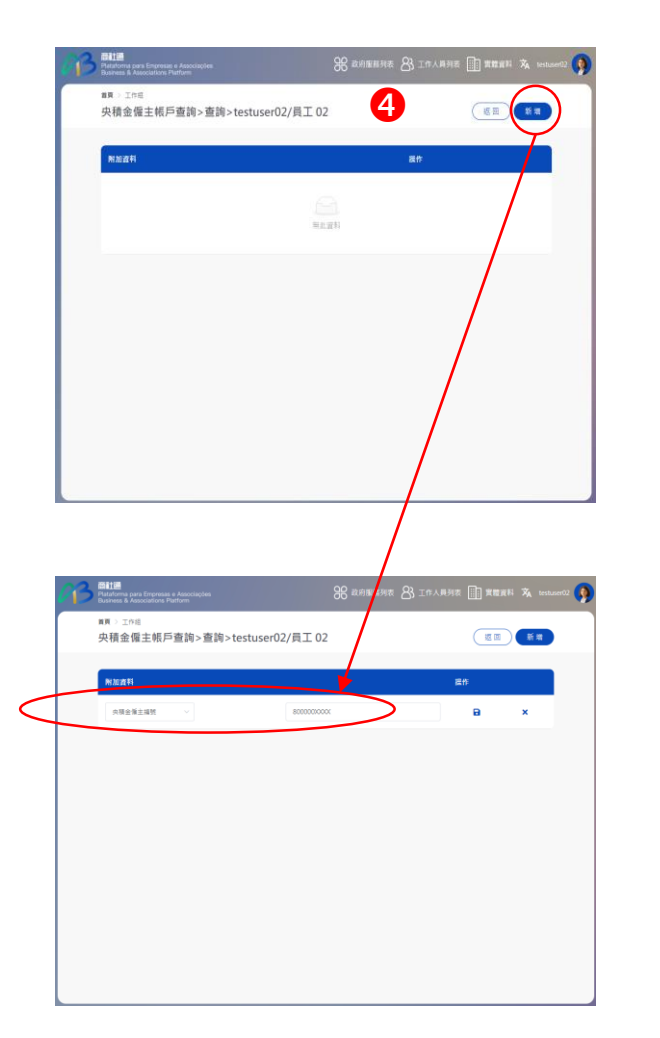

如需進一步設定 人員的可查詢範 圍,點擊"新增"

輸入央積金僱主 編號,以設定所 選取人員的可查 詢範圍。